SOLIDWORKS 2023 Service Pack 3.0 のインストール

予め、情報基盤センターホームページにあるインストール用の zip ファイルを取得してから、以下の手順でインストールを行って下さい。

1. 取得した zip ファイルを解凍します。

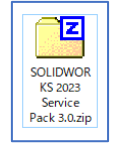

2. SolidWorksSetup.exe を起動します。

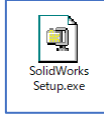

3. 「Unzip」を押します。解凍が始まりますのでしばらく待ちます。

| WinZip Self-Extractor - SolidWorksSetup.exe                                                                                                    | ×                                                                                     | WinZip Self-Extractor - SolidWorksSetup.exe                                                                        | ×                                             |
|----------------------------------------------------------------------------------------------------|---------------------------------------------------------------------------------------|----------------------------------------------------------------------------------------------------|-----------------------------------------------|
| To unzip all files in SolidWorksSetupexe to the specified folder press the Unzip button         Unzip to folder:         WORKS 2023 Service Pack 3.0         ☑ Overwrite files without prompting         ☑ When gone unzipping open: sldim\sldim.exe | <u>U</u> nzip<br>Run <u>W</u> inZip<br><u>C</u> lose<br><u>A</u> bout<br><u>H</u> elp | To urzip all files in SolidWorksSetup.exe<br>to the specified folder press the Urzip<br>huttrn<br>Urzip to folder: | Unzip<br>Run WinZip<br>Close<br>About<br>Help |

4. 「OK」を押します。

| WinZip Self-Extractor             | × |
|-----------------------------------|---|
| 149 file(s) unzipped successfully |   |
| ОК                                |   |

5. 「このコンピュータ上にインストール」にチェックを入れて(入っている場合はそのま ま)、「次へ」を押します。

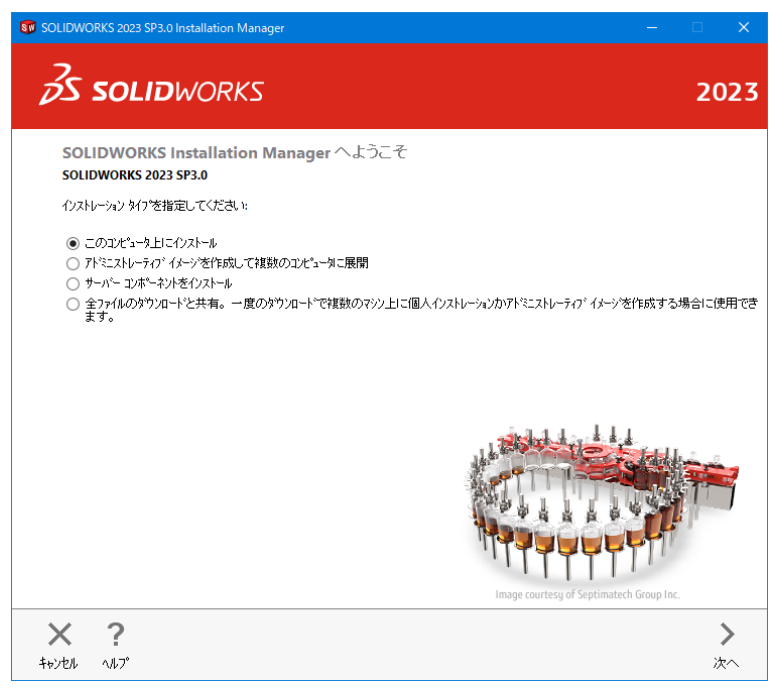

6. 「SOLIDWORKS」にチェック入れて(入っている場合はそのまま)、右側の6つの空 欄にシリアル番号を4桁ずつに区切って入力をして下さい。入力後は「次へ」を押しま

| 2             | <b>SOLID</b> WORKS                              |                |           |      |           | 2   |
|---------------|-------------------------------------------------|----------------|-----------|------|-----------|-----|
| əyrı<br>Əyriq | し番号<br>番号に関する情報を入力してくだ                          | ±l1            |           |      |           |     |
| <b>√</b> 3D   | ምት<br>2 sources                                 | 0000           |           | 1000 | anna 1 an |     |
| > Visi        | ualization<br>Jalize, Visualize Boost           | JW-10          | 0.04 (25) | 1622 | 92.9      | 102 |
| 〉 핫타<br>Flor  | <b>ሆーን።ን</b><br>w Simulation, Motion, Plastics, | Simulation     |           |      |           |     |
| > CAI         | M ()                                            |                |           |      |           |     |
| > 77:<br>Cor  | カル コミュニケーション<br>mposer, Composer Player Pro, I  | nspection, MBD |           |      |           |     |
| > 電勢<br>Elec  | 、設計<br>ttrical, Electrical 3D, PCB              |                |           |      |           |     |

7. 「SOLIDWORKS 使用許諾契約の条項に同意します」チェック入れて、「ダウンロード とインストール」を押します。(大きな容量を使いますのでご注意下さい。)

| anager                                                                              |                                                                                                    |                                                                                                    |                                                                                                    |                                |
|-------------------------------------------------------------------------------------|----------------------------------------------------------------------------------------------------|----------------------------------------------------------------------------------------------------|----------------------------------------------------------------------------------------------------|--------------------------------|
| 5                                                                                   |                                                                                                    | 2                                                                                                    | 202                                                                                                    | 3                              |
|                                                                                     |                                                                                                    |                                                                                                    |                                                                                                    |                                |
|                                                                                     | 変更                                                                                                    | N                                                                                                    |                                                                                                    | ,                              |
| 60, SOLIDWORKS Toolbox, SOLIDWO<br>Costing, Design Checker, サンフル ファイル<br>日本語<br>ion | )RKS Routing, ScanTo3D, TolAnalyst,<br>ŀ, ₹ニュ7lŀ, ヘリレフ <sup>*</sup> ファイlŀ                                                                                                    | ^                                                                                                    |                                                                                                    |                                |
| ctrical Client (SOLIDWORKS Electrical<br>e Server: Application Data)                | I Schematic, SOLIDWORKS Electrical 3D),                                                                                                    | ~                                                                                                    |                                                                                                    |                                |
| ンドダウンローダーは有効化されてい。                                                                  | <u>چو</u> ()                                                                                                    | Þ                                                                                                    |                                                                                                    |                                |
|                                                                                     | 変更                                                                                                    | ø?                                                                                                    |                                                                                                    |                                |
|                                                                                     | 変更                                                                                                    | Þ                                                                                                    |                                                                                                    |                                |
| C:\SOLIDWORKS Data                                                                  |                                                                                                    |                                                                                                    | T                                                                                                    | 1                              |
| 新規 Toolbox                                                                          |                                                                                                    |                                                                                                    | <br>詳細                                                                                                    | -                              |
| 条項に同意します                                                                            | 推定インストレーション サイス*:<br>推定ダウンロート* サイス*:                                                                                                    | 21 GB<br>8.5 GB                                                                                        |                                                                                                    |                                |
|                                                                                     |                                                                                                    |                                                                                                    |                                                                                                    |                                |
|                                                                                     | <                                                                                                    |                                                                                                    | ÷                                                                                                    |                                |
|                                                                                     | nager<br>S<br>60, SOLIDWORKS Toolbox, SOLIDWC<br>ooting, Design Checker, サンプ アイ/<br>日本語<br>ion<br>trical Client (SOLIDWORKS Electrica<br>e Senser Annication Data)<br>ンパ* かウンローが一は有効化されてい<br>Cr.\SOLIDWORKS Data<br>新規 Toolbox | nager –<br>S<br>S<br>S<br>S<br>S<br>S<br>S<br>S<br>S<br>S<br>S<br>S<br>S<br>S<br>S<br>S<br>S<br>S<br>S | nager – – G<br>S<br>S<br>60, SOLIDWORKS Toolbox, SOLIDWORKS Routing, ScanTaB, TolAnalyst,<br>Costing Design Checker, サンフや, 7, 5, 7, 1, 4, 1, 2, 7, 1, 4, 1, 2, 7, 1, 4, 1, 2, 7, 1, 4, 1, 2, 1, 1, 1, 1, 1, 1, 1, 1, 1, 1, 1, 1, 1, | whager ー 〇 )<br>S 202<br>S 202 |

8. 「Port@server:」欄にサーバー情報を入力して、「OK」を押します。

| SOLIDWORKS In:                               | tallation Manager                                                 | ×                                |
|----------------------------------------------|-------------------------------------------------------------------|----------------------------------|
| SolidNetWork Lice<br>さい。テウォルトホー<br>す。複数のサーバー | nse (SNL) サーバーのホート番号と<br>トは 25734 です。例えば、"2573<br>の場合はセミロンで区切ります。 | ビサーバー名を指定してくだ<br>4@myserver"となりま |
| 後から位置を変更<br>フ℃ブラムと機能を(                       | /指定するには、ここでキャンセルす<br>東用してください。                                    | るか、コントロールハペネルで                   |
| Port@server:                                 | 201948-001-00-0-000                                               |                                  |
| ポート番号とサーバ<br>の実行に失敗する                        | ー位置が指定されていない場合<br>場合があります。                                        | は、 SOLIDWORKS 製品                 |
|                                              | OK                                                                | キャンセル                            |

「OK」を押すとダウンロードとインストールが開始されますが、高スペックではない PC だと CPU 使用率が高まって動作が重くなります。ご注意下さい。また、インスト ールが完了するまでは PC をロックしないようにして下さい。 9. ダウンロードが始まりますので、しばらく待ちます。

| SOLIDWORKS 2023 SP3.0 Installation Manager |                                                                                                    |      |
|--------------------------------------------|----------------------------------------------------------------------------------------------------|------|
| <b>35 SOLID</b> WORKS                      |                                                                                                    | 2023 |
|                                            | SOLIDWORKS 設計検証?-ルによる製品閉発の 最適化 <ul> <li>第80/30-03,高度12,058年後2番後と2005年</li> <li>第80/3048-79/19.0584</li> <li>第86/3048-79/19.0584</li> </ul> <li>7/324-17-2542</li> <li>7/32-17-254254</li> <li>7/324-17-254254</li> <li>第2523(19958)</li> <li>第2523(19958)</li> <li>第2523(19958)</li> <li>第2523(19958)</li> <li>第2523(19958)</li> <li>45.27 (19683) MB 中の 724 MB</li> |      |
| <b>Х</b><br>Ŧri)Dl                         |                                                                                                    |      |

10. 「今すぐインストール」を押します。

| SOLIDWORKS Installation N | anager X        |
|---------------------------|-----------------|
| SOLIDWORKS インストレーションガ     | 14秒後に自動的に始まります。 |
| インストールを一時停止               | 今すぐインストール       |

11. インストールが始まりますので、しばらく待ちます。

| SOLIDWORKS 2023 SP3.0 Installation Manager |                                                                                                    |
|--------------------------------------------|----------------------------------------------------------------------------------------------------|
| <b>3s solid</b> works                      | 2023                                                                                                    |
|                                            | SOLIDWORKS Inspection では検査データ ドキュメントの作成を効率<br>的に行うことができます:<br>・ @まゅ.コbと3045'> デ+368月<br>・ #3町間にある町: www.alideads.com/insertion<br>・ #3町間間に 58 0F: www.alideads.com/insertion<br>運択した、製品をインストールしています<br>- ^\A⊢Wet: SOLIDWORKS |
| X<br>toyeh                                 |                                                                                                    |

12. インストールが完了すると下図の画面に遷移します。「完了」を押します。

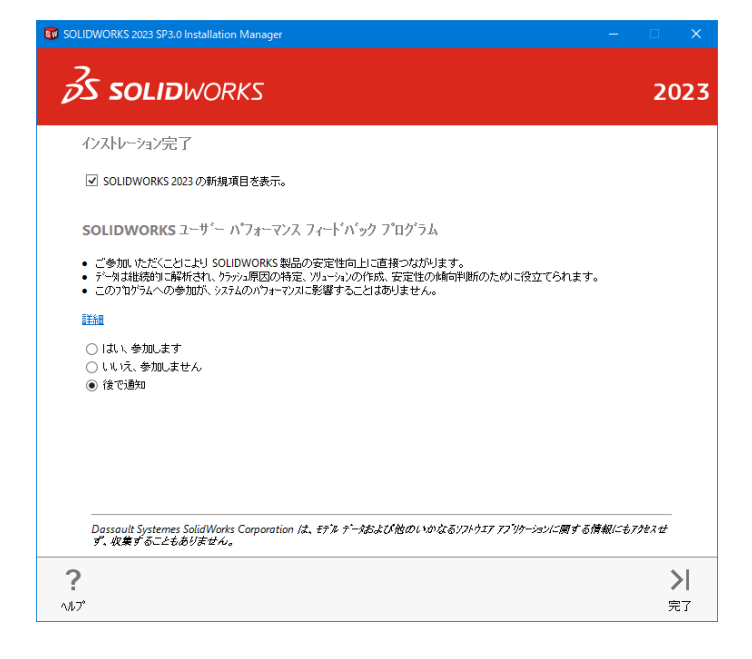

13. ここでは「今すぐ再起動」を押すことを推奨します。

| SOLID    | WORKS Installation Manager X                         |
|----------|------------------------------------------------------|
| <b>i</b> | すべての SOLIDWORKS 製品では、起動する前にコルシュータを再起動しなくては<br>なりません。 |
|          | もしファイルに書き込み中であったり、メモを読んでいる場合は、後で再起動する<br>こともできます。    |
|          |                                                      |
|          |                                                      |
|          |                                                      |
|          | 今すぐ再起動後で再起動                                          |